# 教師論文補助及學生論文獎勵線上申請流程

## 研發處計畫業務組

| 連                                                                                                    | 結研究計畫管理系統                                                                                                    |
|----------------------------------------------------------------------------------------------------|----------------------------------------------------------------------------------------------------|
| 添力創新 · 海<br><b> </b>                                                                                                    | with Data Data Data Data Data Data Data Da                                                                                                    |
| 未來學生 在校生                                                                                                    | 圖書資訊服務 招生資訊 學生出國資訊 教學卓越與頂尖大學計畫 我要揭款 海洋學刊JMST 人才招募 英語線上學習                                                                                        |
| (音响主)<br>教職員工                                                                                                    | 海大「微型企業暨社會企業創業家培訓計畫」第二期現正招募創業團隊,3月14日報名                                                                                                    |
| Student 校友                                                                                                    | 張榮發總裁參觀海大校史博物館看張總裁特展                                                                                                    |
| ■ 校長與海大                                                                                                    | 長榮集團總裁張榮發博士9日現身國立臺灣海洋大學校史博物館,參觀「鐵意志<br>與柔軟心—長榮集團創辦人暨總裁張榮發先生特展」,吸引近百名海大師生爭睹<br>總裁風采,並與總裁合影留念。                                                    |
| ≥ 學術單位                                                                                                    | 張榮發總裁來到海洋大學,感到特別的親切,他說他是基隆人,對於周遭環境<br>相當熟悉,他回憶著年輕時三沙灣、和平島、八斗子的景象,他說,現在改變很                                                                       |
| ≥ 行政單位                                                                                                    | 多。當年的景況已經都不一樣了,海大也有很大的進步了。 道就超高就業能力 道就超高就業能力                                                                                                    |
| ≥ 校友與公關                                                                                                    | 張總裁第一次參觀自己的特展,田長榮集團柯麗卿次席副總裁、謝志堅次席副<br>總裁、駱羅煌常務顧問及張榮發基金會總執行長鍾德美等多位主管陪同看展 <                                                                       |
| ≥ 研究中心及其他                                                                                                    | 詳全文>                                                                                                    |
| ≥ 相關網站                                                                                                    | 校園焦點 學校公告 招生公告 研討會 藝文活動 演講公告 電子公文 宣導活動 校外訊息                                                                                                    |
| ≥ 宣導網站                                                                                                    | * 國際藻類與茶之保健研發研討會7日在海大舉行 103/03/06 103/03/06                                                                                                    |
| <u>1+ m_</u> \- <del>_</del> =1 ++ #0                                                                                                    | <ul> <li>海大、崇右、台科大三校學生比創意2013海洋元素創意商品競賽6日決選</li> <li>103/03/05</li> <li>潤心雨岸海狸發展海大辦雨岸直航座談會変響十副校長確調航運政策應優先差量國家整體利益</li> <li>103/03/05</li> </ul> |
| ▶ ●                                                                                                    | · 開心核安問題海大學生會辦「核你在一起」講座 103/03/03                                                                                                    |
| 交通資訊                                                                                                    | 海大校長張清風率團赴馬來西亞招生 103/03/03                                                                                                    |
| 林田洋院                                                                                                    | * 教育部微型創業計劃支持-海大開實習商店 同學學開店經驗[吉隆新聞] 103/02/25                                                                                                   |
| 仪圆导寛                                                                                                    | * 海洋大學電子刊版-訊息交流 提供同學創作展示舞台[吉隆新聞] 103/02/24                                                                                                    |
| 教育目標                                                                                                    | 高總統以元成立海洋委員習回應設立海洋即的訴求<br>海洋組臺灣學術研討會21日在台北舉行從海洋健康指數系統思考臺灣海洋發展方向 103/02/21                                                                       |
| 地市物本                                                                                                    | * 國內第一起冷量眩海龜救治案例綠鷦龜「卡卡」復原順利海大將擇期野放         103/02/18                                                                                            |
| <ul> <li>○電子郵件 ○教學務系統</li> <li>○行政資訊網 ○學習e-Go網</li> <li>○公文簽核 ○海大APP</li> <li>○公文附件下載</li> <li>○智慧生活創意海洋産學平臺</li> <li>○院級、系級評鑑資料量整平</li> </ul> | 學校首頁左下角                                                                                                    |
| ◎研發處研究計畫管理系統                                                                                                    | :::   檔案應用   學雜費資訊   ISO文件   校務及財務資訊   節能措施與安全宣導   聯絡我們   校長信箱   行事曆                                                                            |

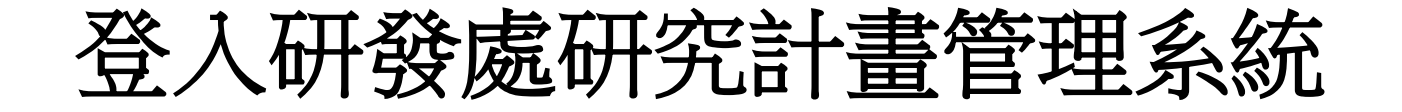

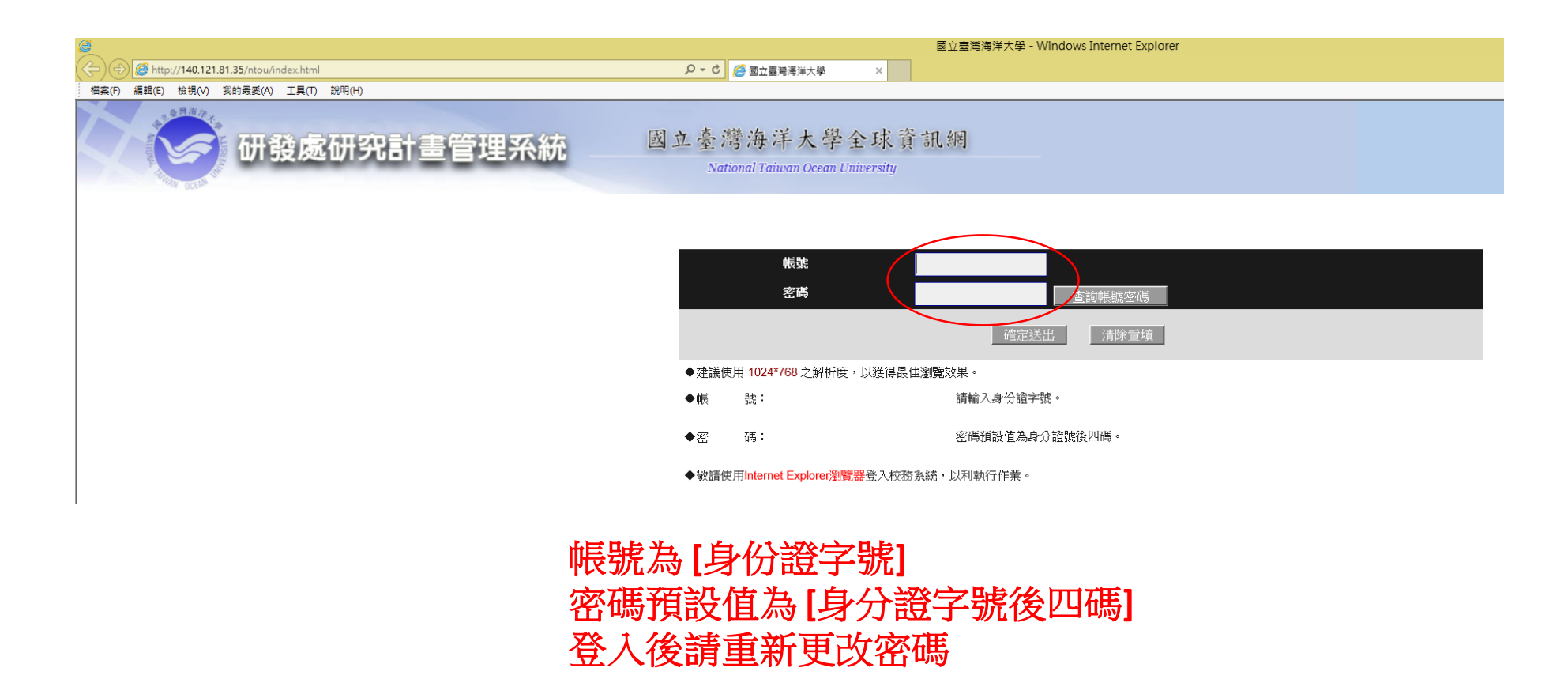

先選擇欲申請教師補助或學生獎勵的期刊論文

- 一.如何於資料庫建立期刊論文:
   請參閱研發處計畫業務組首頁→資料庫SOP→教師研究著作線上建檔流程
- 二. 登入「研發處研究計畫管理系統」→選擇「研發系統」→選擇「教師研究著作資料」→選擇 「期刊論文」→按選所欲申請的期刊論文的「申請補助 教師:未申請 學生:未申請」

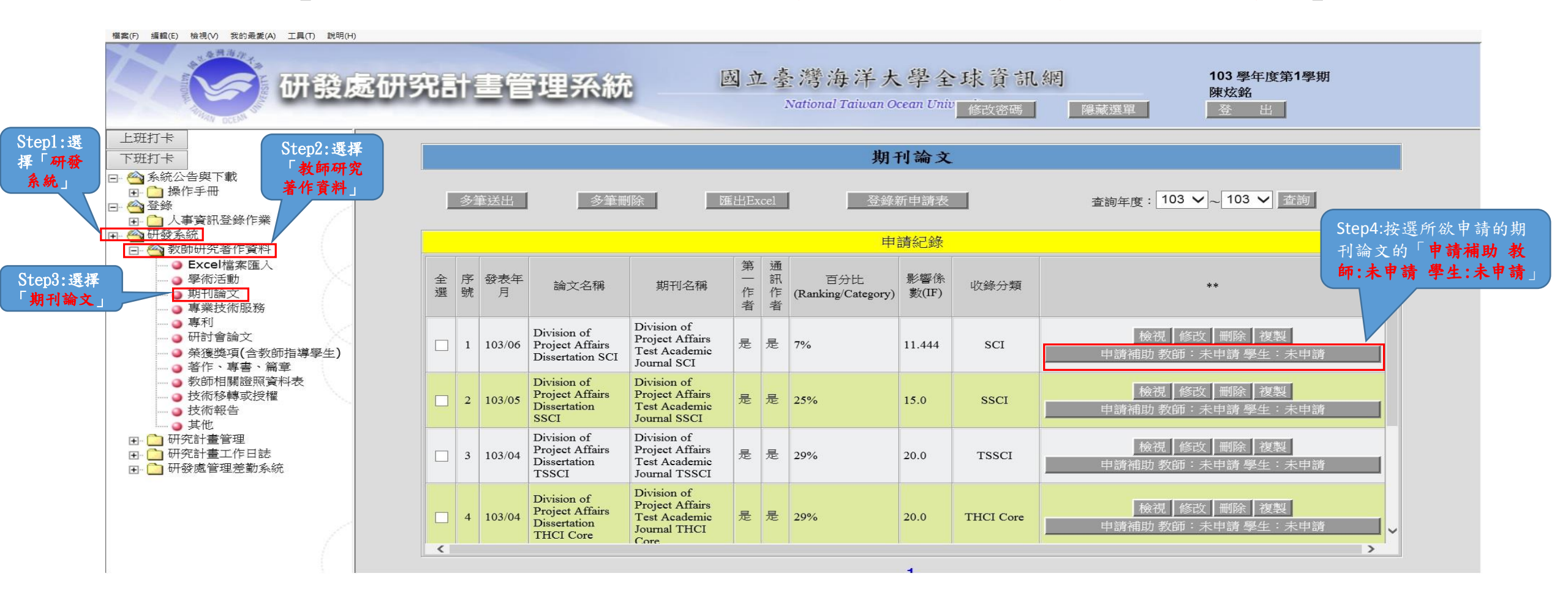

## 填寫申請教師補助或學生獎勵的申請表格

一. 按選欲申請補助項目(以下為依序申請說明,系統也可單獨申請):

|                                                                                                    | 国立臺灣海洋大學 - Windows Internet Explorer - 同 ×                                                                                                    |
|----------------------------------------------------------------------------------------------------|----------------------------------------------------------------------------------------------------|
| http://140.121.81.                                                                                     | 1.35/ntou/f_index.html タイク 2 2 回立臺灣海洋大學 × 2 回立臺灣海洋大學 1 2 2 2 2 2 2 2 2 2 2 2 2 2 2 2 2 2 2                                                                                                    |
| A BERT                                                                                                 | 研發處研究計畫管理系統     國立臺灣海洋大學全球資訊網     National Taiwan Ocean Univ 在改密碼     展示選單     重     電話     電話                                                                                                    |
|                                                                                                    | 補助項目                                                                                                    |
|                                                                                                    | 補助類型                                                                                                    |
|                                                                                                    | 教師論文發表補助 未申請 申請 按選欲申請補助項目                                                                                                    |
|                                                                                                    | · 學生論文獎勵 未申請 申請 申請                                                                                                    |
|                                                                                                    | 回上一頁                                                                                                    |
| +1 4-                                                                                                  |                                                                                                    |
| . 教師                                                                                                   | `````````````````````````````````````                                                                                                    |
| Storl                                                                                                  | 主田店宿・                                                                                                    |
| Stept                                                                                                  | · 农 平 惧 局 ·                                                                                                    |
| ■轀(E) 檢視(V) 我的                                                                                         | )) 最愛(A) 工具(T) 說明(H)                                                                                                    |
|                                                                                                    |                                                                                                    |
| A REPORT OF LAND                                                                                       | 研發處研究計畫管理系統     國立臺灣海洋大學全球資訊網     103 學年度第1學期<br>陳放銘       National Taiwan Ocean Univ     國立臺灣海洋大學全球資訊網     103 學年度第1學期<br>陳放銘                                                                                                    |
| A REAL PROPERTY OF LAND                                                                                | 研發處研究計畫管理系統 國立臺灣海洋大學全球資訊網 National Taiwan Ocean Univ 修改密碼 顯示選單 103 學年度第1學期 陳炫銘 登出                                                                                                    |
| *論文名稱                                                                                                  | 研發處研究計畫管理系統     國立臺灣海洋大學全球資訊網     National Taiwan Ocean Univ      修改密碼     顧示選單     103 學年度第1學期     陳放銘     登 出     國立臺灣海洋大學「教師論文發表補助」申請書     Division of Project Affairs Dissertation SCI                                                                                                    |
| <ul> <li>*論文名稱</li> </ul>                                                                              | 研發處研究計畫管理系統     國立臺灣海洋大學全球資訊網     National Taiwan Ocean Univ     修改密碼     展示選單     電     電     国     電     国     電     国     電     国     電     国     電     国     国     電     国     国     |
| *論文名稱<br>*期刊名稱                                                                                         | 研発處研究計畫管理系統     國立臺灣海洋大學全球資訊網     National Taiwan Ocean Univ 函数容碼 函示選單     Set     Set |
| <ul> <li>*論文名稱</li> <li>*期刊名稱</li> </ul>                                                               |                                                                                                    |
| <ul> <li>*論文名稱</li> <li>*期刊名稱</li> </ul>                                                               | 田 田 田 田 田 田 田 田 田 田 田 田 田 田 田 田 田                                                                                                    |
| *論文名稱<br>*期刊名稱                                                                                         | Orgecompetities and a set of the set of the set |
| <ul> <li>*論文名稱</li> <li>*期刊名稱</li> <li>*刊費及印刷費</li> </ul>                                              | Organ Set A Law Constitution Set A Law Constitution Set A Law Consta Law Constitution Set A Law Constitution Set A Law Constituti |
| *論文名稱<br>*期刊名稱<br>3刊費及印刷費                                                                              | Dread Talwan Occan Unit<br>attonal Talwan Occan Unit<br>attonal Talwan Occan Uni                                                                                                    |
| <ul> <li>*論文名稱</li> <li>*期刊名稱</li> <li>*刊費及印刷費</li> <li>*核定總金額</li> </ul>                              | D 空 空 行 会 的 ( F d e S f e S f e S  |
| <ul> <li>*論文名稱</li> <li>*期刊名稱</li> <li>*期刊名稱</li> <li>*时費及印刷費</li> <li>*核定總金額</li> <li>由達族供</li> </ul> | D 空 空 浩 注 し いっていいいいいいいいいいいいいいいいいいいいいいいいいいいいいいいいいい                                                                                                    |
| <ul> <li>*論文名稱</li> <li>*期刊名稱</li> <li>*期刊名稱</li> <li>*初費及印刷費</li> <li>*核定總金額</li> <li>申請條件</li> </ul> | OTAGE/OFACITIE       Main 2002       Date 客得 為子 大 保 C A S C C H : TSSC C SC - H : TSSC C SC - H : TSSC C SC                                            |
| <ul> <li>*論文名稱</li> <li>*期刊名稱</li> <li>*期刊名稱</li> <li>*村費及印刷費</li> <li>*核定總金額</li> <li>申請條件</li> </ul> |                                                                                                    |

#### Step2. 存檔或送出審核(列印):

## ① 存檔說明:表格填寫完畢,但未立即送出審核則可選按「存檔」,以保存資料。

檔案(F) 編輯(E) 檢視(V) 我的最愛(A) 工具(T) 說明(H)

|                                                       | 研發處研究計書管理系統 國立臺                                                                                                    | 灣海洋大                                                                                                    | 學全球資訊網                                                    | 103 學年度第1學期                            |  |
|-------------------------------------------------------|----------------------------------------------------------------------------------------------------|----------------------------------------------------------------------------------------------------|-----------------------------------------------------------|----------------------------------------|--|
| THINK DEEM                                            |                                                                                                    | tional Taiwan Oce                                                                                                    | an Univ 修改密碼 顯示選                                          |                                        |  |
|                                                       | 國立臺灣海洋大學「教師                                                                                                    | 論文發表補助                                                                                                    | 」申請書                                                      |                                        |  |
| *論文名稱                                                 | Division of                                                                                                    | Project Affairs Diss                                                                                                    | ertation SCI                                              |                                        |  |
| *期刊名稱                                                 | 計畫業務組測試性學術期刊<br>Division of Project Affairs Test Academic Journal SCI                                                                                                    | 計畫業務組測試性學術期刊<br>Division of Project Affairs Test Academic Journal SCI<br>Division of Project Affairs Test Academic Journal SCI<br>□ EI<br>□ TSSCI<br>□ 近三年國科 |                                                           |                                        |  |
| 出刊費及印刷費                                               | 美金1000 元整<br>(請註名外幣別)                                                                                                    | *附件                                                                                                    | <ul> <li>✓ 發票</li> <li>✓ 結匯水單</li> <li>✓ 論文抽印本</li> </ul> |                                        |  |
|                                                       | 35000 元整<br>(折合新台幣)                                                                                                    | 英文修改費用                                                                                                    |                                                           | 6000<br>(折合新台幣)                        |  |
| *核定總金額                                                | Image: Second Second Secon |                                                                                                    |                                                           |                                        |  |
| 申請條件                                                  | 一、九本权專任教師以,國立臺灣海洋大學」為名,在SCI、SCI、EI、TSSCI及近三年國科會哲<br>二、本補助辦法以偽為為補助原則,同一屬論立,二人以上作者合著時,僅得補助一次。<br>三、出刊費及印刷費:臺萬伍千元以內者全額補助;臺萬伍千元以上者按總額打八折計算,最低<br>四、英文修改費用;補助一半,最高補助五仟元。<br>五、申請優補助者,同一論文不得在其他經費重複申請。                                                                                                    | 奥助國內學術研究()<br>補助壹萬伍千元 -                                                                                                    | €艮期刊第一或資任作者(Corresponding                                 | g author )的著作時,                        |  |
| 備註                                                    |                                                                                                    |                                                                                                    | 選按儲存                                                      |                                        |  |
| · 本語<br>· 本語<br>· · · · · · · · · · · · · · · · · · · | 研發處研究計書管理系統 國立臺                                                                                                    | 灣海洋大                                                                                                    | 學全球資訊網                                                    | 103 學年度第1學期<br>陣성銘                     |  |
| P RIMAN DEEMS                                         | Na                                                                                                    | tional Taiwan Oce                                                                                                    | an Unity<br>修改密碼 顯示選                                      |                                        |  |
|                                                       | 補助功                                                                                                    | E                                                                                                    |                                                           |                                        |  |
|                                                       | 補助類型                                                                                                    |                                                                                                    | 功能                                                        |                                        |  |
|                                                       | 教師論文發表補助 存檔 檢視 修                                                                                                    | 致 送出(列印                                                                                                    | □申請單) 刪除申請記錄                                              | 若欲取消此次申請,則請點選「刪除                       |  |
|                                                       | 學生論文獎勵 未申請                                                                                                    |                                                                                                    | 申請                                                        | 《二···································· |  |
|                                                       | 回上                                                                                                    | 頁                                                                                                    |                                                           |                                        |  |

### ② 審核說明:表格填寫完畢,若欲送出審核則可選按「送出審核(列印)」。

檔案(F) 編輯(E) 檢視(V) 我的最愛(A) 工具(T) 説明(H) 國立臺灣海洋大學全球資訊網 103 墨年度第1墨期 研發處研究計畫管理系統 陳炫銘 National Taiwan Ocean Univ 修改密碼 顯示選單 登出 國立臺灣海洋大學「教師論文發表補助」申請書 \*論文名稱 Division of Project Affairs Dissertation SCI SCI □ ssci 計畫業務組測試性學術期刊 \*期刊名稱 \*期刊種類 DEI Division of Project Affairs Test Academic Journal SCI TSSCI □近三年國科會獎助國內學術研究優良期刊 ✔ 發票 美金1000 元整 \*附件 ✔ 結匯水單 (請註名外幣別) 出刊費及印刷費 ☑ 論文抽印本 35000 6000 元整 元整 英文修改費用 (折合新台幣) (折合新台幣) 新臺幣 41000元整 \*核定總金額 一、凡本校專任教師以「國立臺灣海洋大學」為名,在SCI、SSCI、EI、TSSCI及近三年國科會獎肋國內學術研究優良期刊第一或責任作者(Corresponding author)的著作時。 二、本補助辦法以[篇]為補助原則,同一篇論文,二人以上作者合著時,僅得補助一次。 三、出刊費及印刷費:壹萬伍千元以內者全額補助;壹萬伍千元以上者按總額打八折計算,最低補助壹萬伍千元。 申請條件 四、英文修改費用:補助一半,最高補助五仟元。 五、申請獲補助者,同一論文不得在其他經費重複申請。 選按送出審核 0 備註 回上一頁 送出審核(列印) 儲存

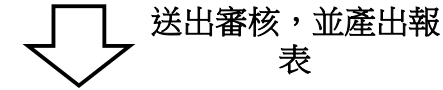

| ()<br>()<br>()<br>()<br>()<br>()<br>()<br>()<br>()<br>()<br>()<br>()<br>()<br>( | 處研究計畫管理系 | <b>系統</b> | 國立臺灣海洋大學全球資訊網<br>National Taiwan Ocean University | 103 學年度第1學期<br>陳炫銘<br>顯示選單 登 出 |
|---------------------------------------------------------------------------------|----------|-----------|---------------------------------------------------|--------------------------------|
|                                                                                 |          |           | 補助項目                                              |                                |
|                                                                                 | 補助猶刑     | 野能        | Thức Thức                                         | 成功送出審核                         |
|                                                                                 | 教師論文發表補助 | 審核中       |                                                   |                                |
|                                                                                 | 學生論文獎勵   | 存檔        | 檢視 修改 送出(列印申請單) 刪除申請記錄                            |                                |
|                                                                                 |          |           | 回上一頁                                              |                                |

| 0                | 4                                                                                                    |                                                                                                    |                                                                                             |                                     | 流水號: D10315700000                                    |  |  |  |  |  |  |  |
|------------------|----------------------------------------------------------------------------------------------------|----------------------------------------------------------------------------------------------------|---------------------------------------------------------------------------------------------|-------------------------------------|------------------------------------------------------|--|--|--|--|--|--|--|
| 論文名稱             | Division of Proje                                                                                                    | ect Affairs Dissertation S                                                                                         | CI                                                                                          |                                     |                                                      |  |  |  |  |  |  |  |
| 期刊名稱             | Division of Proj                                                                                                    | ject Affairs Test Acade                                                                                            | mic Journal SCI                                                                             | 期刊 [ ] 種類 [                         | SCI<br>SSCI<br>EI<br>TSSCI<br>近三年科技部獎助國內<br>學術研究優良期刊 |  |  |  |  |  |  |  |
| 出刊               | 黄金1000 元整     (請註明外幣別)     前交抽印本     前交抽印本     前交抽印本     书                                                                                    |                                                                                                    |                                                                                             |                                     |                                                      |  |  |  |  |  |  |  |
| 印刷費              |                                                                                                    | - 37 -                                                                                                    | 35000 元整<br>(折合新台幣)                                                                         | 英文<br>修費用                           | 6000 元素<br>(折合新台幣                                    |  |  |  |  |  |  |  |
| <b>核定</b><br>總金額 | 新台幣                                                                                                    | 41000                                                                                                    | 元整                                                                                          |                                     |                                                      |  |  |  |  |  |  |  |
| 申請條件             | <ol> <li>九本校專手<br/><b>年</b><br/><b>4</b><br/>author)</li> <li>二、本補助辨約</li> <li>三、出刊費及戶<br/>,最低補助</li> <li>一、葉文修改員</li> <li>五、申請獲補用</li> </ol> | ± 30. mpL, BI D 型 室湾湾<br>獎助圖內學術研究優良<br>的著作時。<br>長以[篇]為補助原則,1<br>印刷費:查萬任千元以<br>約壹萬任千元。<br>費用:補助一半,最高<br>約者,同一論文不得在; | F 天平」為石,住 <b>3</b><br><b>期刊</b> 發表論文為第一副<br>可一篇論文,二人以上<br>內者全額補助;查萬伍<br>補助五仟元。<br>其他經費重複申請。 | ▲ 3001、B<br>成責任作者<br>作者合著■<br>千元以上者 | (Corresponding<br>等,僅得補助一次。<br>音按總額打八折計算             |  |  |  |  |  |  |  |
| 箭 註              |                                                                                                    |                                                                                                    |                                                                                             |                                     |                                                      |  |  |  |  |  |  |  |
| t                | 申請單位                                                                                                    |                                                                                                    | 會辦單位                                                                                        |                                     | 决行                                                   |  |  |  |  |  |  |  |
|                  | 申請人                                                                                                    |                                                                                                    | 發處計畫業務組                                                                                     |                                     | 校長或授權代理人                                             |  |  |  |  |  |  |  |
| 1                | 單位主管                                                                                                    |                                                                                                    | 主計室                                                                                         |                                     |                                                      |  |  |  |  |  |  |  |
|                  | 院長                                                                                                    |                                                                                                    |                                                                                             |                                     |                                                      |  |  |  |  |  |  |  |
|                  |                                                                                                    |                                                                                                    |                                                                                             |                                     |                                                      |  |  |  |  |  |  |  |

國立臺灣海洋大學「教師論文發表補助」申請書

「教師論文發表補助」領據

茲向

國立臺灣海洋大學領到

| 項目   |        |      |     |   | 金額 |        |   |    |     |       |    |   |    |    |
|------|--------|------|-----|---|----|--------|---|----|-----|-------|----|---|----|----|
|      | 出刊及印刷費 |      |     |   |    | 新台幣 35 |   |    | 350 | 35000 |    |   | 元整 |    |
|      | 英文     | 修改費用 |     | 2 | 新台 | 幣      |   |    | 600 | 0     |    |   |    | 元整 |
| 共計   | 新台幣    |      | 肆   | 萬 | 壹  | 仟      | 零 | 佰  | 零   | 拾     | 零  | 元 | 整  |    |
|      | 此却     | 家    |     |   |    |        |   |    |     |       |    |   |    |    |
|      |        | 具 領  | 人:  |   |    |        |   |    | (   | 簽章    | :) |   |    |    |
|      |        | 地    | 址:  |   |    |        |   |    |     |       |    |   |    |    |
|      |        | 身分證字 | 號:  |   |    |        |   |    |     |       |    |   |    |    |
| 主:此筆 | 款項為代整  | と款   |     |   |    |        |   |    |     |       |    |   |    |    |
| Ja * | t 17   | 129  | 109 |   | 生  |        |   | 00 |     | F     | 1  |   | ŋ  | 0  |

申請日期: 中 華 民 國 103 年 09 月 22 日

#### Step3. 補充說明:

#### 依據本校教師論文發表補助辦法經研發處計畫業務組線上審核通過後,補充說明如下:

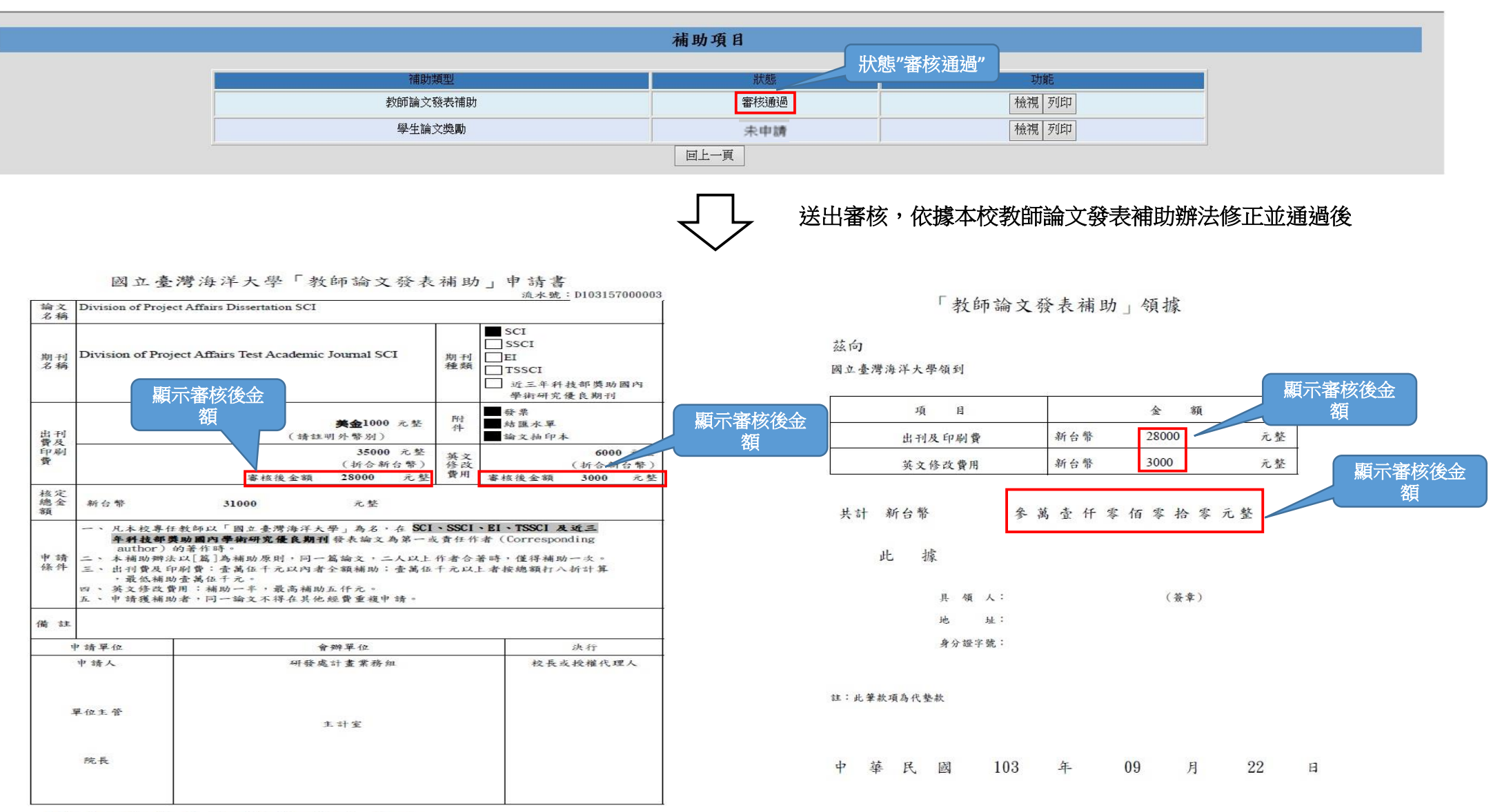

## 三. 學生論文獎勵申請填寫及送審說明:

Stepl.表單填寫:

|       | 研發處研究言                                                                                                    | +畫管理系統                                                                      | 國立臺灣海洋大學全<br>National Taiwan Ocean Univ                 | 球資訊網<br>ersity                                     |                                | 103 學年度第1學期<br>陳炫銘<br>登出 |
|-------|----------------------------------------------------------------------------------------------------|-----------------------------------------------------------------------------|---------------------------------------------------------|----------------------------------------------------|--------------------------------|--------------------------|
|       |                                                                                                    | 國立臺灣                                                                        | 每洋大學「大學部及碩士班學生論文發                                       | 表於國際及國內優良期刊                                        | 」」獎勵申請書                        |                          |
| *論文名稱 |                                                                                                    |                                                                             | Division of                                             | Project Affairs Dissertation SCI                   |                                |                          |
| *期刊名稱 |                                                                                                    |                                                                             | 計畫<br>Division of Project                               | 業務組測試性學術期刊<br>tt Affairs Test Academic Journal SCI |                                |                          |
| *期刊種類 | ■SCI<br>□SSCI<br>□TSSCI<br>□沂三年國科會機助國內學術                                                                         | 田孝優良期刊                                                                      |                                                         | 本篇補助金額                                             | □兩千元整<br>□一千元整<br>*本欄位由計畫業務組審查 | 欄位皆為必埴                   |
|       | *系(所)                                                                                                    | 師資培育中心                                                                      | ~                                                       | *申請人連絡電話                                           | 02-24622192                    |                          |
| *基本資料 | *申請人中文姓名                                                                                                    | 林小美                                                                         |                                                         | *申請人英文姓名                                           | Beautiful Lin                  |                          |
|       | *學號                                                                                                    | B87520035                                                                   |                                                         | *指導教授                                              | 陳炫銘                            |                          |
| 申請條件  | <ol> <li>1. 凡本校大學部或碩士班學生」</li> <li>2. 本校在校學生或畢業後一年下</li> <li>3. 本補助辦法以「篇」為獎勵原</li> <li>4.每位學生就學期間至多獎勵</li> </ol> | 人「國立臺灣海洋大學」為名,在SG<br>內之大學部及碩士班學生可提出申請<br>原則,每篇論文至多獎勵一人為限。<br>2 篇,每篇各填一份申請書。 | CI、SSCI、TSSCI或國科會評定之優良刊物等期刊發<br>,論文之投稿日必須於該生就學期間完成始可獲得獎 | 表或被接受者。<br>勵。                                      |                                |                          |
| 附件    | 1.該篇論文之期刊抽印本或接到<br>2.其他證明文件。                                                                                     | そ回。                                                                         |                                                         |                                                    |                                |                          |
|       |                                                                                                    |                                                                             | 回上一頁 送出審核                                               | (列印) 儲存                                            |                                |                          |

## Step2. 存檔或送出審核(列印):

## ① 存檔說明:表格填寫完畢,但未立即送出審核則可選按「存檔」,以保存資料。

|      |                                                                                                    | 國立臺灣                                                                  | 海洋大學「大學部及碩士班學生論                                            | 文發表於國際及國內優良期刊                                             | 门」獎勵申請書                        |  |
|------|----------------------------------------------------------------------------------------------------|-----------------------------------------------------------------------|------------------------------------------------------------|-----------------------------------------------------------|--------------------------------|--|
| 論文名稱 |                                                                                                    |                                                                       | Divisi                                                     | on of Project Affairs Dissertation SCI                    |                                |  |
| 期刊名稱 |                                                                                                    |                                                                       | Division of                                                | 計畫業務組測試性學術期刊<br>Project Affairs Test Academic Journal SCI |                                |  |
| 期刊種類 | ■SCI<br>□SSCI<br>□TSSCI<br>□近三年國科會獎助國內學編編                                                                      | T劣匮良期刊                                                                |                                                            | 本篇補助金額                                                    | □两千元整<br>□一千元整<br>*本欄位由計畫業務組審查 |  |
|      | *魚(所)                                                                                                    | 師資培育中心                                                                | V                                                          | "申請人連絡電話                                                  | 02-24622192                    |  |
| 基本資料 | *申請人中文姓名                                                                                                    | 林小美                                                                   |                                                            | *申請人英文姓名                                                  | Beautiful Lin                  |  |
|      | *學號                                                                                                    | B87520035                                                             |                                                            | *指導教授                                                     | 陳悠銘                            |  |
| 申請條件 | <ol> <li>1.风本校大學部或碩士班學生以</li> <li>2.本校在校學生或畢業後一年內</li> <li>3.本補助辦法以「編」為獎勵原</li> <li>4.每位學生就學期間至多獎勵2</li> </ol> | 「國立臺灣海洋大學」為名,在;<br>之大學部及碩士班學生可提出申請<br>則,每篇論文至多獎勵一人為限。<br>篇,每篇各項一份申請書。 | SCI、SSCI、TSSCI或题科會許完之優長刊物等期<br>青。論文之投稿日必須於該生就學期間完成始可獲<br>。 | 刊發表或被接受者。<br>得獎勵。                                         |                                |  |
| 附件   | 1.該實論文之期刊抽印本或接受                                                                                                | ₩°                                                                    |                                                            |                                                           |                                |  |

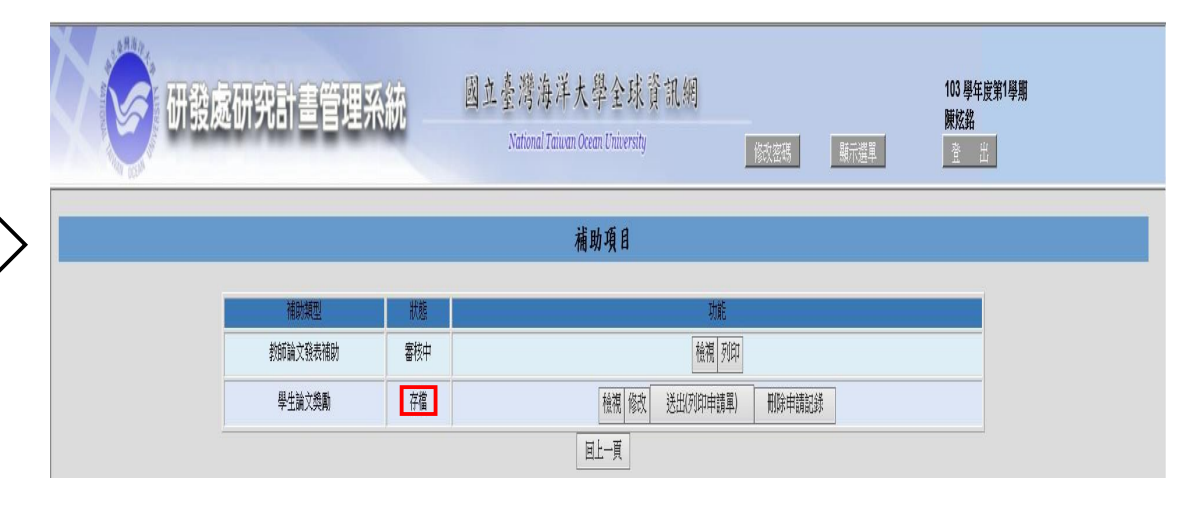

② 審核說明:表格填寫完畢,若**欲送出審核**則可選按「送出審核(列印)」。

| A DELA | 研發處研究言                                                                                                    | †畫管理系統                                                                       | 國立臺灣海洋大學分<br>National Taiwan Ocean Un                   | ≥球資訊網<br>iversity                                    | 103 學年度第1學期<br>陳炫銘<br>廢改密碼 最示選軍 登 出 |
|--------|----------------------------------------------------------------------------------------------------|------------------------------------------------------------------------------|---------------------------------------------------------|------------------------------------------------------|-------------------------------------|
|        |                                                                                                    | 國立臺灣                                                                         | 每洋大學「大學部及碩士班學生論文                                        | 發表於國際及國內優良期刊                                         | 们」獎勵申請書                             |
| *論文名稱  |                                                                                                    |                                                                              | Division o                                              | f Project Affairs Dissertation SCI                   |                                     |
| *期刊名稱  |                                                                                                    |                                                                              | 計<br>Division of Proj                                   | 豊業務組測試性學術期刊<br>ect Affairs Test Academic Journal SCI |                                     |
| *期刊種類  | ■SCI<br>□SSCI<br>□TSSCI<br>□近三年國科會獎助國內學術                                                                      | 研究優良期刊                                                                       |                                                         | 本臟補助金額                                               | □雨千元整<br>□一千元整<br>*本欄位由計畫業務組審查      |
|        | *系(所)                                                                                                    | 師資培育中心                                                                       | ~                                                       | *申請人連絡電話                                             | 02-24622192                         |
| *基本資料  | *申請人中文姓名                                                                                                    | 林小美                                                                          |                                                         | *申請人英文姓名                                             | Beautiful Lin                       |
|        | *學號                                                                                                    | B87520035                                                                    |                                                         | *指導教授                                                | 陳炫銘                                 |
| 申請條件   | <ol> <li>1.凡本校大學部或碩士班學生以</li> <li>2.本校在校學生或畢業後一年戶</li> <li>3.本補助辦法以「篇」為獎勵原</li> <li>4.每位學生就學期間至多獎勵</li> </ol> | ↓「國立臺灣海洋大學」為名,在 SG<br>り之大學部及碩士班學生可提出申請<br>原則,每篇論文至多獎勵一人為限。<br>2 篇,每篇各填一份申請書。 | CI、SSCI、TSSCI或國科會評定之優良刊物等期刊引<br>,論文之投稿日必須於該生就學期間完成始可獲得。 | <sup>後表或被接受者。</sup><br><sup>逸動。</sup>                | 2 送山 秦炫                             |
| 附件     | <ol> <li>1.該篇論文之期刊抽印本或接到</li> <li>2.其他證明文件。</li> </ol>                                                        | 乏風。                                                                          |                                                         | Elt                                                  |                                     |
|        |                                                                                                    |                                                                              | 回上一頁 送出審                                                | 核(列印) 儲存                                             |                                     |

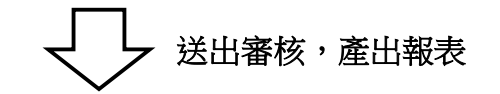

| 研發處研究計畫管理系統                      | 國立臺灣海洋大學全球資訊網<br>National Taiwan Ocean University | 修改密碼   | 顯示選單                                               | 103 學年度第1學期<br>陳炫銘<br>臺出 |
|----------------------------------|---------------------------------------------------|--------|----------------------------------------------------|--------------------------|
|                                  | 補助項目                                              |        |                                                    |                          |
| 補助類型       教師論文發表補助       學生論文獎勵 | 狀態       審核通過       蜜核中       回上一頁                | 成功送出審核 | 功能           檢視         列印           檢視         列印 |                          |

#### 國立臺灣海洋大學「大學部及碩士班學生論文發表於國際及國內優良期刊」

#### 獎勵申請書

|                                                                                                    |                                                                                                    |                                                                               |                                          | 流水號:D103157000004                                                |  |  |  |  |
|----------------------------------------------------------------------------------------------------|----------------------------------------------------------------------------------------------------|-------------------------------------------------------------------------------|------------------------------------------|------------------------------------------------------------------|--|--|--|--|
| 論文名稱                                                                                                    | Division of Proje                                                                                             | Division of Project Affairs Dissertation SCI                                  |                                          |                                                                  |  |  |  |  |
| 期刊名稱                                                                                                    | Division of Pr                                                                                                | roject Affairs Test Ac                                                        | cademic Journal SCI                      |                                                                  |  |  |  |  |
| 期刊<br>種類                                                                                                    | ■ SCI<br>□ SSCI<br>□ TSSCI<br>□ 科技部評定:                                                                        | 之優良刊物                                                                         | 本篇補助金額                                   | <ul> <li>□ 両千元整</li> <li>□ 一千元整</li> <li>*本欄位由計畫業務組審書</li> </ul> |  |  |  |  |
|                                                                                                    | 条 (所)                                                                                                    | 師資培育中心                                                                        | 申請人聯絡電話                                  | 02-24622192                                                      |  |  |  |  |
| 基本                                                                                                    | 申請人中文姓名                                                                                                    | 林小美                                                                           | 申請人英文姓名                                  | Beautiful Lin                                                    |  |  |  |  |
|                                                                                                    | 學 號                                                                                                    | B87520035                                                                     | 指導教授                                     | 陳炫銘                                                              |  |  |  |  |
| 申請條件                                                                                                    | <ol> <li>本校在校學生<br/>該生就學期間以</li> <li>本補助歸法說學</li> <li>4.每位學生就學</li> <li>1.該篇論文之期</li> <li>2.其他證明文件</li> </ol> | 或畢業後一年內之大學;<br> 完成始可獲得獎勵。<br> 完成始可獲得獎勵。則;<br> 期間至多獎勵 2 篇, 毎<br> 期間至多獎勵 2 篇, 毎 | 部及碩士班學生可提出。<br>篇論文至多獎勵一人為F<br>4篇各填一份申請書。 | 申請,論文之投稿日必須於<br>民。                                               |  |  |  |  |
| 論文<br>名稱     Division of Project Affairs Dissertation SCI       期刊<br>2 新     Division of Project Affairs Test Academic Journal SCI       期刊<br>2 新     SCI       第5CI     本篇補助金額       計技部評定之優良刊物     本篇補助金額       本 第     中請人中文姓名 林小美       中請人中文姓名 林小美     申請人等文姓名       夢 號 B87520035     指 導 教 书       1. 几本校大學部或項士班學生以「國立臺灣海洋大學」為名、<br>技部評定之優良刊物等期刊發表或被接受者。       2. 本校在校學生或畢業後一年內之大學部及項士班學生可提出<br>該生就是期間完成的可獲評獎勵。       3. 本補助卿法以「篇」為獎勵原則,每篇論文互多獎勵一人為       4. 每位學生就學期間完成的可獲評獎勵。       1. 法篇論文之期刊社印本或接受函。       2. 其他證明文件。       申請又位     會辦單位       申請人     註冊羅務組     計畫業務組       指導教授     單位主 會辦單位     童鮮單命       店長     教學中心     主計室 | 法行                                                                                                    |                                                                               |                                          |                                                                  |  |  |  |  |
|                                                                                                    | 申請人<br>指導教授                                                                                                   | 註冊 課務 組                                                                       | 计查案務组                                    | 校長或授權代理人                                                         |  |  |  |  |
|                                                                                                    |                                                                                                    |                                                                               |                                          |                                                                  |  |  |  |  |

領據

| 獎勵 | 金 |   |   |                           |                        |   |   |   |             |   |
|----|---|---|---|---------------------------|------------------------|---|---|---|-------------|---|
| 新台 | 答 |   |   | 萬                         | 仟                      | 佰 | 拾 | 元 | 角           | ~ |
|    |   | 此 | 據 |                           |                        |   |   |   |             |   |
|    |   |   |   | 具 領<br>地<br>身分證:<br>郵 局 • | 人:<br>址:<br>¥號:<br>板號: |   |   | ( | <b>簽</b> 章) |   |
|    |   |   |   |                           |                        |   |   |   |             |   |

紙本送審時,需檢附論文抽印本

申請日期:中華民國 103 年 09 月 22 日

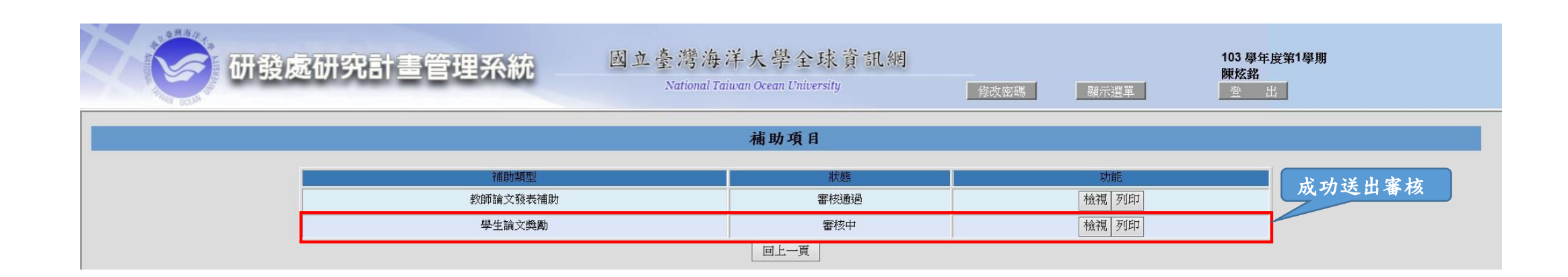

#### Step3. 補充說明:

#### 依據本校大學部及碩士班學生論文發表於國際及國內優良期刊獎勵辦法經研發處計畫業務組線上審核通過後,補充說 明如下:

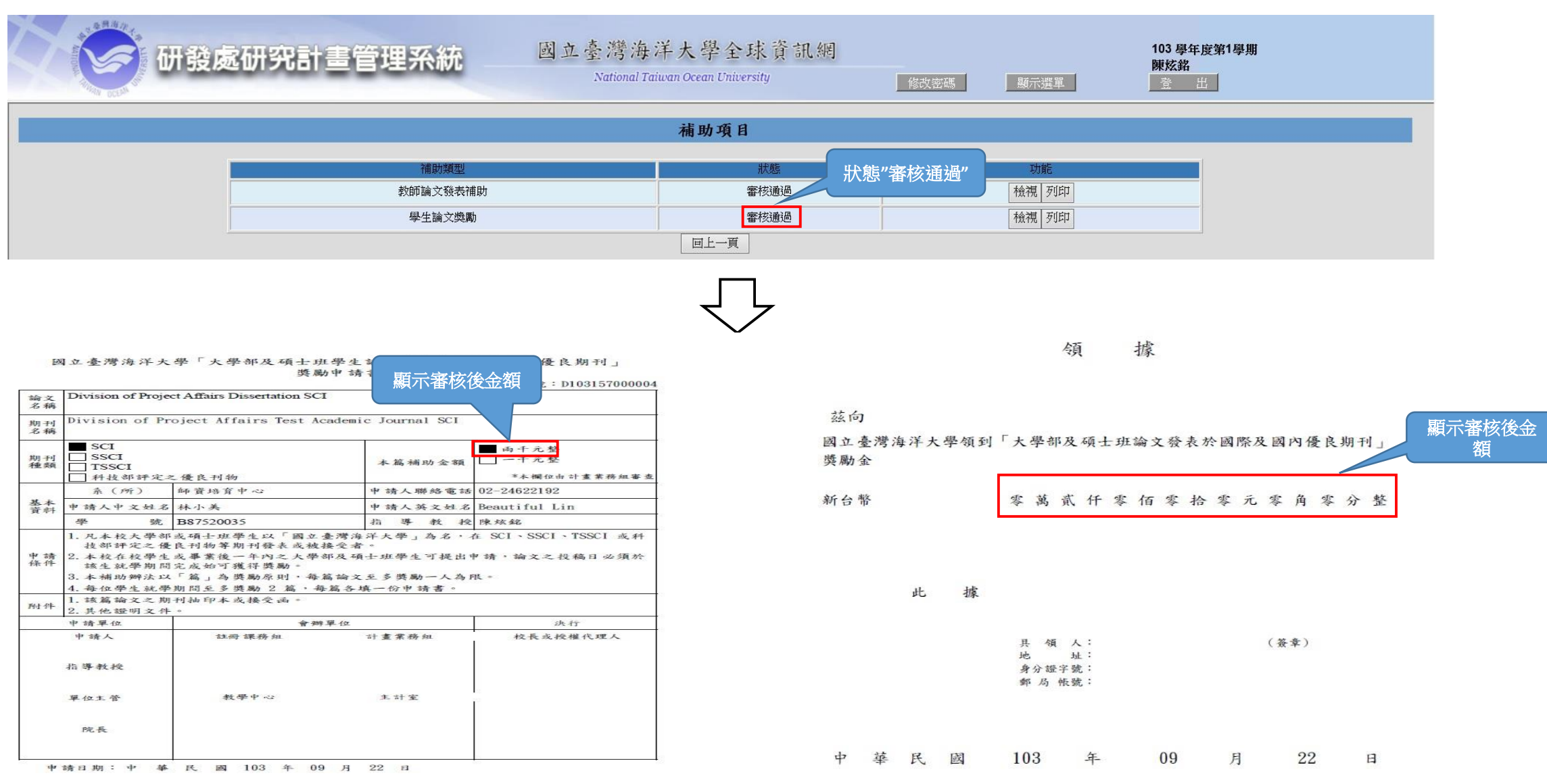